## Web サイト上の参考資料の検索

ご存知でしたか?... 関心のあるキーワードを使って、マイクロイメージ社の Web サイトから参考資料を検索できます。

## Web サイト上の参考資料を検索することで...

- 関心のあるキーワードについて、Web サイト全体から検索できます。
- 検索結果を特定の情報カテゴリーに絞ることができます。
- グーグルにインデックス登録された文書にアクセスできます。

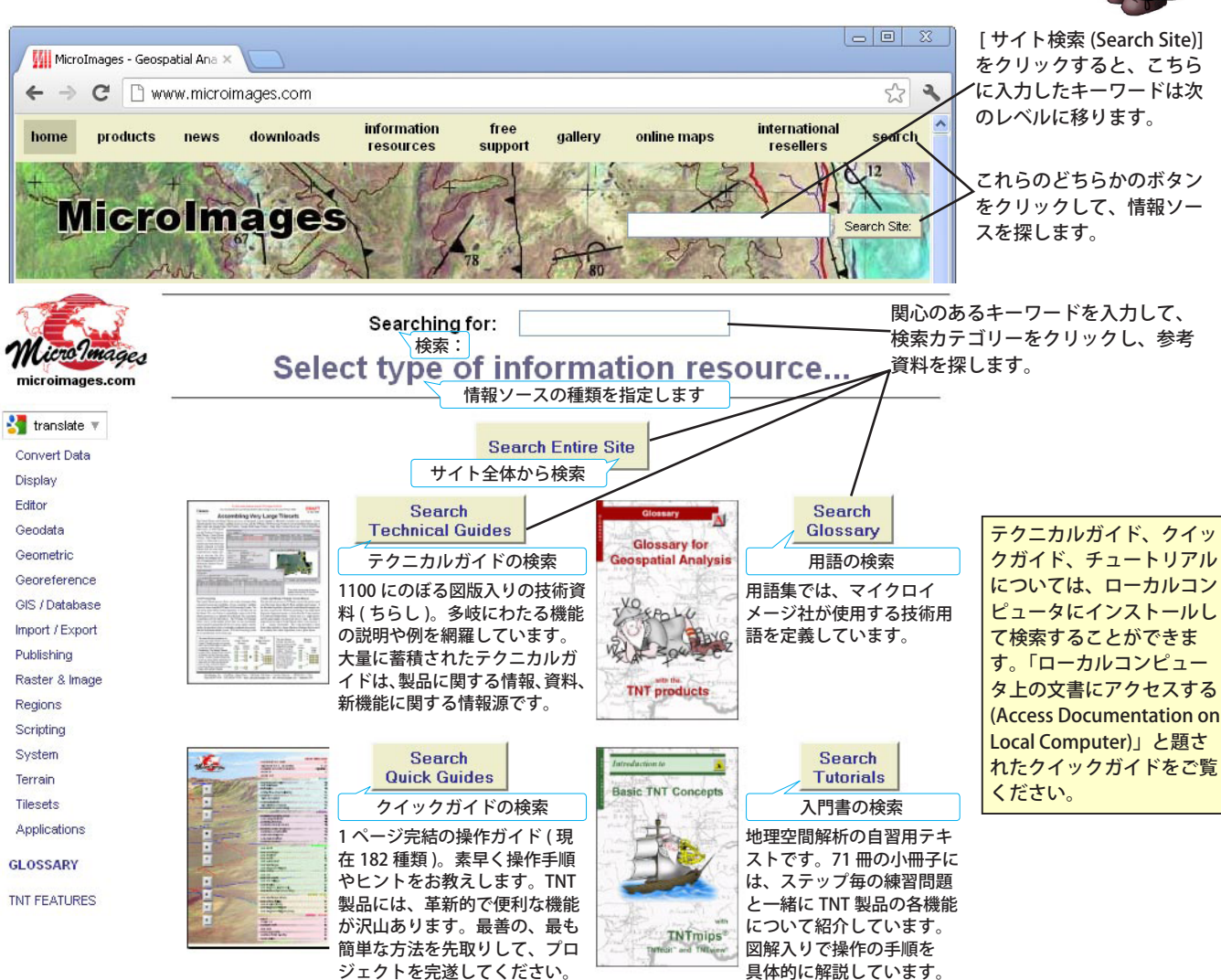

## Web サイト上の TNT の英文資料を検索する方法

- www.microimages.com を表示して、[ 検索 (Search)] ボタンのいずれかをクリックします。
- 関心のあるキーワードを入力して、カテゴリーボタンをクリックしてリンク先をクリックします。または、
- TNT のメニューバーから [ ヘルプ (Help)]>[ ウェブ検索 (Web Search)] を選択します。
- 関心のあるキーワードを入力して、[検索 (Search)] ボタンをクリックします。
- 目的のリンク先をクリックします。あるいは初めに、
- 情報カテゴリーをクリックして表示結果を絞り込みます。

## さらに知りたいことがあれば...

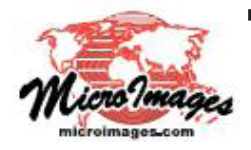

以下のテクニカルガイドをご覧下さい:システム: TNT の情報ソースにアクセスする (Access to TNT Information Resources) (翻訳)株式会社オープンGIS 東京都墨田区吾妻橋 1-19-14 紀伊国屋ビル 1F Tel: (03)3623-2851 Fax: (03)3623-3025 E-mail: info@opengis.co.jp